#### Infection Screen in Clarity

Nurse Education Series Katrina Collins MN, RN May 17<sup>th</sup>, 2023

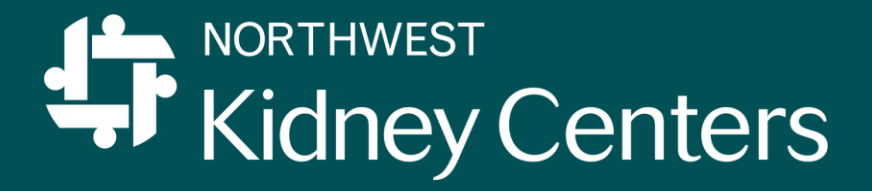

# Background: Do we report all infections?

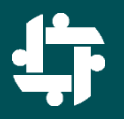

- As a dialysis organization, we must report all positive blood stream infections, local access infections and IV antibiotics given at dialysis to the CDC every month for every clinic.
- These are reported to the CDC via the National Healthcare Safety Network (NHSN) and it is called Dialysis Event reporting.
- We must also document all confirmed and suspected infections in our EMR.
- All this reporting creates a large amount of data that the CDC uses to track and measure rates of infections in dialysis, look out for outbreaks and emerging infectious organisms and ultimately drive best practice for preventing infections in dialysis.

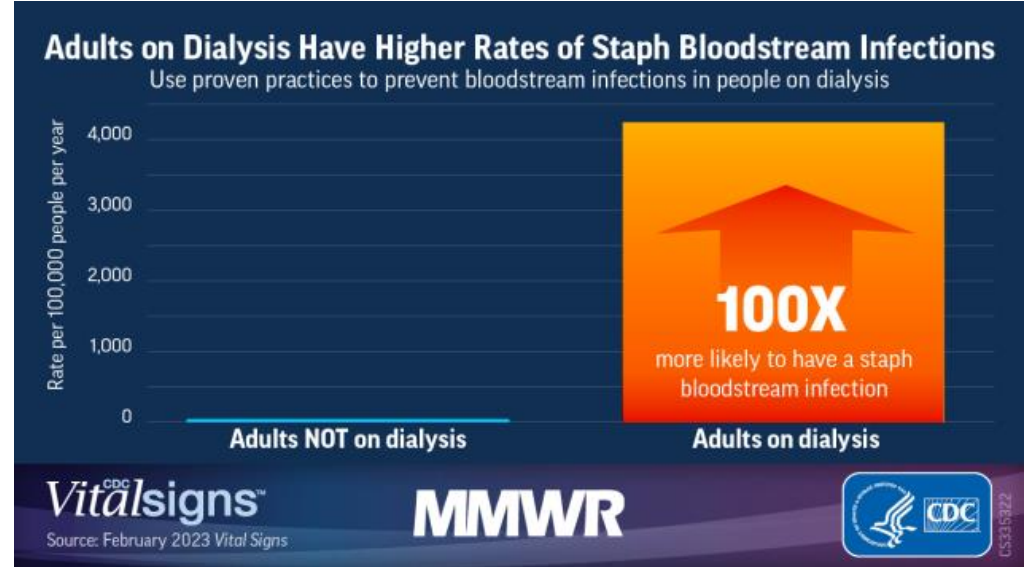

#### Infection Screen in Clarity

- The infection screen is a place to document suspected and confirmed infections in Clarity.
- Goal is to have nurses enter information on infections, and suspected infections here.
- You do not have to know or fill in information for all the fields. Fill in as much information as you do know.
- You can go back to that infection later and add to it, other nurses can add to it and ultimately, Infection Prevention reviews and edits all infections in Clarity.

| INFECTION<br>ASSESSMENT                                       | Use the Patient Infection Link to Add, Edit or<br>End an Infection.                                     |             |             |              |  |  |  |
|---------------------------------------------------------------|----------------------------------------------------------------------------------------------------|-------------|-------------|--------------|--|--|--|
| Patient Infection Link                                        | Patient Infection                                                                                       |             |             |              |  |  |  |
| Review Suspected or<br>Confirmed Infections (last<br>90 days) | Suspected Confirmed End Date Source Type Access or Loca                                                 |             |             |              |  |  |  |
| Review Anti-Infective<br>Medications (last 90 days)           | Start<br>Date                                                                                           | End<br>Date | Prescriptio | Prescription |  |  |  |
|                                                               | 02/22/2023 doxycycline - 100 mg orally (monohydrate 100 mg tablet) 2<br>times a day morning and evening |             |             |              |  |  |  |

## How to document a patient infection?

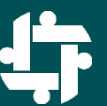

- Document an infection from RTC
- Go to the Nurse Assessment tab
- Scroll to the bottom and you will see "Infection Assessment"
- Click on the blue link that says "Patient Infection"

| INFECTION<br>ASSESSMENT                             | Use the Patient Infection Link to Add, Edit or<br>End an Infection. |           |          |              |                |  |
|-----------------------------------------------------|---------------------------------------------------------------------|-----------|----------|--------------|----------------|--|
| Patient Infection Link                              | Patient Infection                                                   |           |          |              |                |  |
| Review Suspected or<br>Confirmed Infections (last   | Suspected                                                           | Confirmed | End Date | Source Type  | Access or Loca |  |
| 90 days)                                            |                                                                     |           |          |              | · · · ·        |  |
| Review Anti-Infective<br>Medications (last 90 days) | Start Date                                                          | E         | nd Date  | Prescription |                |  |

• You will also see any suspected or confirmed infections that have been documented in the last 90 days as well as any anti-infectives ordered in the last 90 days. You can edit/add to those or create a new infection.

#### **Patient Infection Screen**

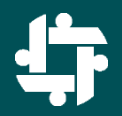

- The link will take you to the "Patient Infection" screen in Clarity where you will click "Add New" to add a new suspected or confirmed infection.
- You can also select an old infection and add to it or edit it.

| Suspected Start Date | Date Confirmed | Infection Source | 4 |
|----------------------|----------------|------------------|---|
|                      |                | Add New          |   |
|                      |                |                  |   |

- This will open a series of fields to fill in about the infection.
- Fill in as much as you know about it.

|                                                 | Observation                        |                                                  |                |          |
|-------------------------------------------------|------------------------------------|--------------------------------------------------|----------------|----------|
| Suspected Infection Start Date                  |                                    |                                                  |                |          |
| Date Infection Confirmed                        |                                    |                                                  |                |          |
| Infection Source                                | Select value                       | ~                                                |                |          |
|                                                 | Access Status After Select value   | ~                                                |                |          |
|                                                 | Is Access Active?                  |                                                  |                |          |
|                                                 | Primary Access                     |                                                  |                |          |
| Primary Location, if Non-Access                 |                                    |                                                  |                |          |
| Initial Identification                          | Select value                       | ]                                                |                |          |
| Observed by                                     | Select value                       | ~                                                |                |          |
|                                                 | Patient did NOT have symptom       | s                                                |                |          |
|                                                 | 🗌 Vascular Access Site pus, redne  | ess, or increased swelling (NHSN Dialysis Event) |                |          |
|                                                 | Fever >= 37.8 °C (100 °F)          |                                                  |                |          |
|                                                 | Chills or rigors                   |                                                  |                |          |
|                                                 | Drop in blood pressure             |                                                  |                |          |
|                                                 | Wound (NOT related to vascula      |                                                  |                |          |
|                                                 | Urinary tract infection            |                                                  |                |          |
| Problems/Symptoms                               | Cellulitis (skin redness, heat, sv |                                                  |                |          |
|                                                 | Pneumonia or respiratory infect    |                                                  |                |          |
|                                                 | Cloudy Effluent (PD)               |                                                  |                |          |
|                                                 | Abdominal pain                     |                                                  |                |          |
|                                                 | Diarrhea                           |                                                  |                |          |
|                                                 | □ Nausea                           |                                                  |                |          |
|                                                 |                                    |                                                  |                |          |
|                                                 | Other (Specify below)              |                                                  |                |          |
| Other sign of infection<br>0 / 250              |                                    |                                                  |                |          |
|                                                 |                                    |                                                  | 0              | utcome   |
|                                                 | Current Anti-Infective I           | End Date                                         | Ē              | 1        |
| Associate current medications to this Infection | doxycycline - 100 mg orally (hy    | Infection Required Hospitalization               | Select value V |          |
|                                                 |                                    | Admission Date                                   | ()             | <b>1</b> |
|                                                 |                                    | Admission Date                                   |                | -        |
|                                                 |                                    | Loss of vascular access                          | Select value 🖌 |          |

## Where does this go?

- This will then show up in RTC as an infection within the last 90 days, in Patient Chart View under Infections and in Patient Infection.
- It also flows to an application that Infection Control uses to report all positive blood cultures, local access infections and all IV antibiotics given on dialysis to the CDC.
- Events are classified by Infection Control and put in QAPI.
- Will ultimately go to an Infection Dashboard on K-Net where each clinic will be able to more easily see the infections that have occurred in their clinic.

| Event Date 🔻 | Clinic              | MRN | Name (Last) | Name (First) | Gender | DOB        | Event 1                            |
|--------------|---------------------|-----|-------------|--------------|--------|------------|------------------------------------|
|              |                     |     |             |              |        |            |                                    |
| 5/11/2023    | Kent                |     |             |              | Female | 7/25/1960  | Dialysis                           |
| 5/9/2023     | Broadway            |     |             |              | Male   | 4/26/1994  | PD Exit                            |
| 5/8/2023     | Port Angeles        |     |             |              | Female | 11/26/1965 | Other                              |
| 5/8/2023     | Renton              |     |             |              | Female | 1/31/1948  | Other                              |
| 5/8/2023     | Renton              |     |             |              | Female | 2/22/1945  | Dialysis                           |
| 5/6/2023     | Port Angeles        |     |             |              | Male   | 9/26/1937  | Urine                              |
| 5/6/2023     | Renton              |     |             |              | Female | 9/16/1940  | Urine                              |
| 5/5/2023     | Renton              |     |             |              | Male   | 1/19/1965  | Other                              |
| 5/3/2023     | Renton              |     |             |              | Male   | 4/5/1989   | Other                              |
| 5/2/2023     | Federal Way<br>West |     |             |              | Male   | 2/1/1999   | Wound                              |
| 5/1/2023     | Renton              |     |             |              | Male   | 2/4/1946   | Wound                              |
| 5/1/2023     | PD-Burien           |     |             |              | Male   | 4/6/1956   | Peritonit                          |
| 5/1/2023     | PD-Seattle          |     |             |              | Female | 4/28/1966  | PD Exit                            |
| 4/30/2023    | Auburn              |     |             |              | Female | 2/25/1945  | Dialysis                           |
| 4/27/2023    | Rainier Beach       |     |             |              | Female | 9/26/1948  | Antibioti<br>for susp<br>infection |
| 4/27/2023    | Port Angeles        |     |             |              | Female | 11/26/1965 | Antibioti<br>for cellu             |
| 4/27/2023    | Burien              |     |             |              | Male   | 9/19/1959  | Antibioti<br>continua<br>for wour  |
| 4/26/2023    | Port Angeles        |     |             |              | Male   | 5/8/1938   | Respirat<br>Infection              |

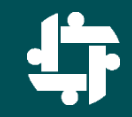

#### Patient Infection ★

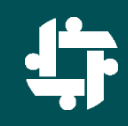

|                                                                                                    | Patient:<br>Primary Nephrologist: |                  |         |  |  |  |
|----------------------------------------------------------------------------------------------------|-----------------------------------|------------------|---------|--|--|--|
| Seattle Kidney Center - Inpatient - 3rd Shift Mon-Wed-Fri<br>Medical Record#: 694626 Code Status: Full Code - FULL CODE Char |                                   |                  |         |  |  |  |
| Suspected Start Date                                                                                                    | Date Confirmed                    | Infection Source |         |  |  |  |
| 03/08/2023                                                                                                    | 03/16/2023                        | Blood            |         |  |  |  |
|                                                                                                    |                                   |                  | Add New |  |  |  |
|                                                                                                    | 1                                 |                  |         |  |  |  |

#### Add/Edit Infection

|                                | Observation       |                  |                  |                       |                                                                                                    |  |
|--------------------------------|-------------------|------------------|------------------|-----------------------|----------------------------------------------------------------------------------------------------|--|
| Suspected infection Start Date | Confirmation Date | Infection Source | Primary Location | Problems / Symptons   | Other sign of Infection                                                                                                    |  |
| <u>03/08/2023</u>              | <u>03/16/2023</u> | Blood            |                  | Other (Specify below) | High WBC of 20.5 collected<br>3/8/23 with no other<br>symptoms. BCx2 obtain on<br>3/15 and resulted gram neg<br>bacilli & gram pos cocci in<br>pairs & chains on 3/16/23.<br>MD notified. MDO for<br>Ceftazidime 1 g and Vanc 1 g<br>x1 to be given on 3/22/23<br>treatment. |  |

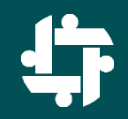

Documenting in the Infection Screen will help us comply with our reporting requirements, help us more quickly and easily identify reportable events and most importantly, help keep our patients safer by allowing the entire care team to see past and present infections.

#### Thank you!!